# Как подать заявление на Единой цифровой платформе «Работа в России»

Заявление может подать только зарегистрированный в ЕСИА пользователь, имеющий статус учетной записи «подтвержденная».

## ШАГ 1. Регистрация в ЕСИА (самостоятельно):

Ha сайте <u>https://esia.gosuslugi.ru/login/</u> необходимо зарегистрироваться

| госуслуги                    |                                                |
|------------------------------|------------------------------------------------|
| Телефон / Email / СНИЛС      | Куда ещё можно войти с<br>паролем от Госуслуг? |
| Пароль                       |                                                |
| Восстановить                 |                                                |
| Войти                        |                                                |
| Войти с электронной подписью |                                                |
| Не удаётся войти?            |                                                |
| Зарегистрироваться           |                                                |

| ГОС                             | услуги                                       |                                                |
|---------------------------------|----------------------------------------------|------------------------------------------------|
| Реги                            | истрация                                     | Куда ещё можно войти с<br>паролем от Госуслуг? |
| Зарегистрируйтес<br>посетив цен | сь онлайн через банк или<br>тры обслуживания |                                                |
| Онлайн чер                      | рез интернет-банк                            |                                                |
|                                 |                                              |                                                |

В появившейся регистрационной форме укажите свою фамилию, имя, мобильныйтелефон и адрес электронной почты, после чего нажмите на кнопку«Зарегистрироваться».

Дождитесь SMS с кодом подтверждения.

Введите полученный из SMS код подтверждения и нажмите «Продолжить» для завершения регистрации.

Войдите в личный кабинет. После успешной регистрации статус Вашей учетной записи будет «Упрощенная».

Заполните профиль пользователя — укажите свой СНИЛС и данные документа, удостоверяющего личность (паспорт гражданина РФ).

Дождитесь окончания проверки введенных Вами данных (данные проходят проверку в МВД России и Пенсионном фонде РФ), это может занять от нескольких часов до нескольких дней.

По окончании проверки на Ваш электронный адрес будет направлено уведомление. В случае успешной проверки Ваших данных статус Вашей учетной записи сменится с «Упрощенная» на « Стандартная».

|                                         | Мои данные Настройки учетной записи                                                                           | + Добавить            |
|-----------------------------------------|----------------------------------------------------------------------------------------------------|-----------------------|
| Основная информация<br>ФИО              | Редактировать Проверка ваших документов усли завершена!                                                       | тшно                  |
| Пол                                     | Больше вам не придётся вручную заполнять эти ,<br>нашем портале и порталах, куда вы будете входи<br>Госуслуги | данные на<br>ть через |
| Место рождения                          |                                                                                                    |                       |
| документ,<br>удостовернющий<br>личность |                                                                                                    | 3                     |
|                                         | Упрощенная Стандартная По<br>У вас стандартная учетная запись!                                                | дтвержденная          |

При условии, что Вы являетесь клиентом одного из банков -«Сбербанк», «Тинькофф» или «Почта Банк», Вы можете зарегистрировать и (или) подтвердить свою учетную запись в веб-версиях интернет-банков или мобильных приложениях без необходимости посещения МФЦ или центров обслуживания. В случае, если вы <u>НЕ</u> являетесь клиентом одного из банков -«Сбербанк», «Тинькофф» или «Почта Банк» для подтверждения учетной записи вам необходимо посетить МФЦ или центр обслуживания.

## ПОДТВЕРЖДЕНИЕ ЛИЧНОСТИ ЧЕРЕЗ «Сбербанк»

На главной странице приложения «Сбербанк» выберите раздел «Платежи»

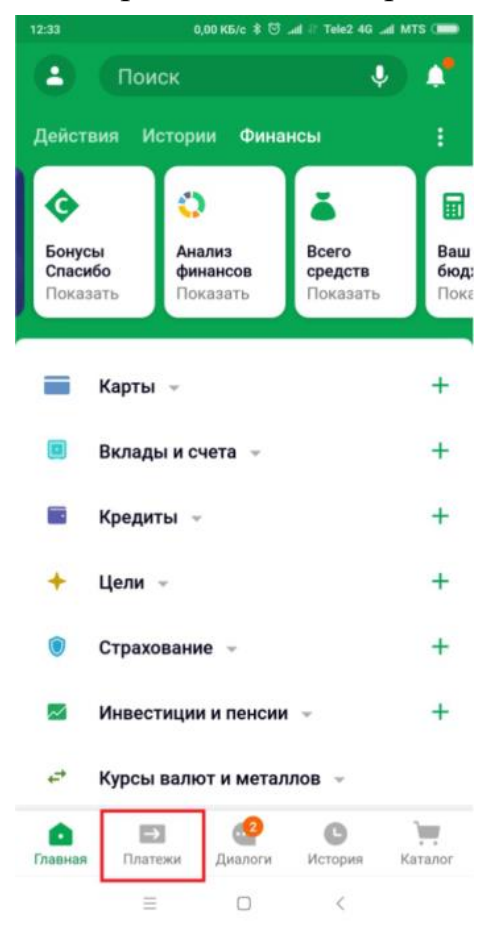

Из перечня выберите категорию «Регистрация на Госуслугах».

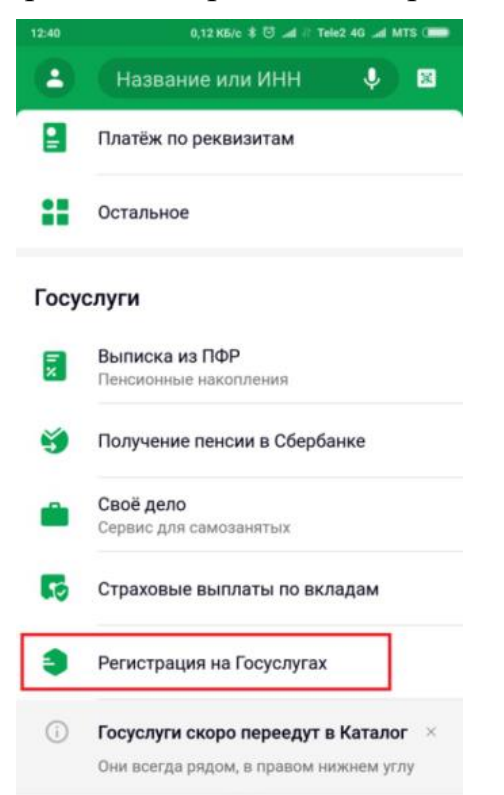

В появившейся форме выберите «Подтвердить учетную запись».

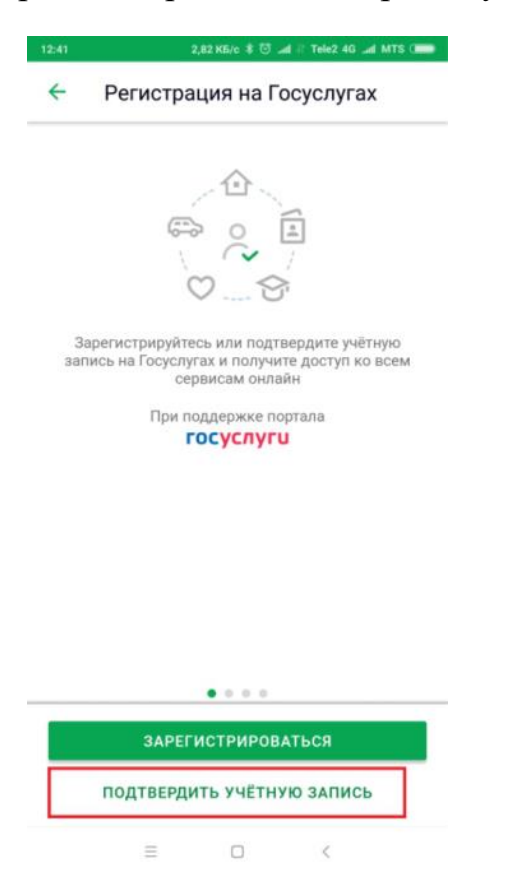

Проверьте правильность и актуальность личных данных.

Введите свой СНИЛС и нажмите «Продолжить».

После поиска Вашей учетной записи на портале Госуслуг в приложении появится сообщение «Ваша учетная запись подтверждена».

В случае возникновения технических проблем, обратитесь за помощью по телефону горячей линии «Сбербанк»: 900 или по телефону горячей линии портала Госуслуги: 8 800 100-70-10.

#### ШАГ 2. Составление резюме:

Для начала работы с порталом «Работа в России», соискатель должен авторизоваться. Для этого необходимо перейти на страницу <u>http://trudvsem.ru/</u>и нажать на кнопку «Войти», расположенную в верхнем правом углу.

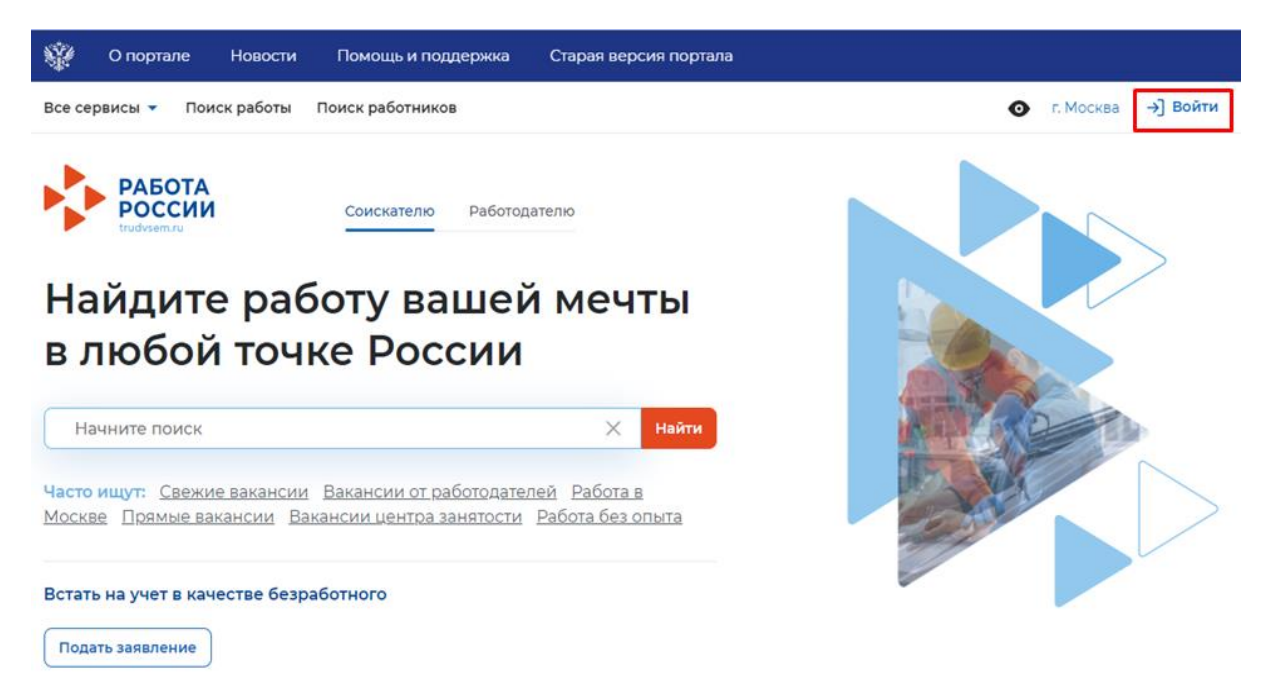

На открывшейся странице необходимо нажать на кнопку «Войти через портал «Госуслуги».

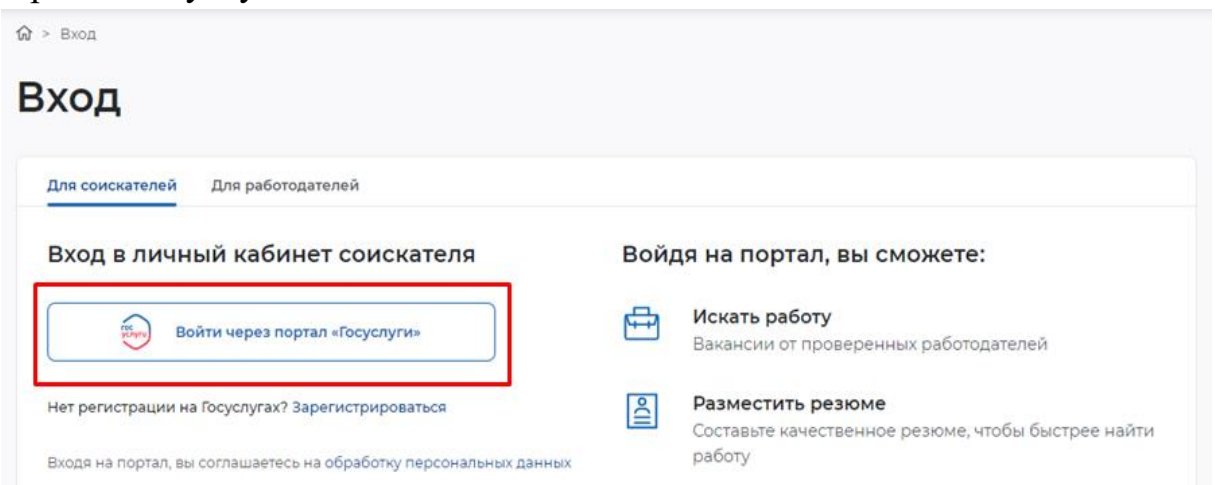

В открывшейся форме ввести почту и пароль соискателя и нажать на кнопку «Войти».

После авторизации вы попадете в личный кабинет. Для составления резюме перейдите по кнопке «Создать резюме».

| entrelation a sum bettered a                                        | Surgery a sh  | recompanyation (consider ballion of |   | 6 man V A                    |
|---------------------------------------------------------------------|---------------|-------------------------------------|---|------------------------------|
| РАБОТА РОССИИ                                                       |               |                                     |   | TO INDRAVAT BRANCASE - BRANK |
| Мой кабинет                                                         |               |                                     |   |                              |
| Уведомления и с                                                     | обыти         | R                                   |   |                              |
| D Pesoire                                                           | 2             | 😳 Избранные вакансии                | 0 |                              |
|                                                                     | 280           | П Автопоиски                        | 0 |                              |
| <ul> <li>Проснотры резюне</li> </ul>                                |               |                                     |   |                              |
| <ul> <li>Просмотры резноме</li> <li>Отклини и приглашени</li> </ul> | n 16 <b>0</b> |                                     |   | Трудоустройство              |

В открывшимся блоке «Создание резюме» заполните всю необходимую информацию. Часть информации будет заполнена автоматически.

После заполнения всех блоков нажмите «Сохранить и опубликовать». Дождитесь модерации резюме.

### ШАГ 3. Подача заявления на предоставление услуги:

<u>НЕ РАНЕЕ</u> чем за 7 дней до предполагаемого трудоустройства!!!

Для того, чтобы подать заявление на портале нажмите «Все сервисы».Перейдите во вкладку «Все услуги». В открывшимся окне нажмите «Подать заявление».

| Roe capacities * More pendore *                                                                                                    | Отклина и преплешения. Понск работы                                                                                                    | • 6.4c                                                        | - 08                                             |
|----------------------------------------------------------------------------------------------------|----------------------------------------------------------------------------------------------------|---------------------------------------------------------------|--------------------------------------------------|
| РАБОТА РОССИИ                                                                                                    |                                                                                                    | TO NAME WATCH                                                 | - 1948114                                        |
| Мой кабинет                                                                                                    | r                                                                                                    |                                                               |                                                  |
| Уведомления и                                                                                                    | события                                                                                                    | -=                                                            |                                                  |
| 👔 Резюне                                                                                                    | 3 🔿 қарбанник вакански 1                                                                                                    |                                                               |                                                  |
| Просмотры режоне                                                                                                    | 65 😋 🔆 Автопонски 0                                                                                                    |                                                               | L .                                              |
| 🖂 Отклики и приглашен                                                                                                    | HKR 40 🗃                                                                                                    | -                                                             | 1                                                |
| 2 Orignare Hasteria                                                                                                    | Flowings a reggermon                                                                                                    |                                                               |                                                  |
| Sce (speaca) + Nov peacave +                                                                                                    | Oranious e opernaujeure - Doeca pational                                                                                                    | 0                                                             | -m (7 A                                          |
|                                                                                                    |                                                                                                    |                                                               | ×                                                |
| Karanur yünyr                                                                                                    | Стажировка и практика                                                                                                    | Открытые данные                                               |                                                  |
| and highly a                                                                                                    | O Crawelpheres of Papertreas                                                                                                    | Culturine Terreite                                            |                                                  |
| Jane Sector                                                                                                    | After the equilibre in particular                                                                                                    | Magnergoweren                                                 |                                                  |
| Все одниси + Мок реание +<br>работа<br>россии                                                                                                    | Ален Шанарданиу в практичн<br>Ополнон и прогтационат Плисс работы                                                                                                    | Маригрантия<br>Ф. – Н.М.<br>По надежно валанти                | radas ⊽ &                                        |
| Вее одниси + Мек резини +<br>Россини<br>Россини<br>Q - Килингулир                                                                                                    | More Italiangestage a repartment Oreaway a repartment                                                                                                    | Magorgaertes<br>• M<br>16 najianen basante                    | cias 🗸 &                                         |
|                                                                                                    | Miter Classification in Prpartners                                                                                                    | Мараграйтек<br>Ос. + М<br>Ос. изденен казанси                 | cias ▽ X                                         |
| Вес опранка « Мак разлики «<br>Работа<br>Россини<br>О « Начини ради<br>Каталог услу                                                                                                    | Oncrease a repartment                                                                                                    | Мараграйтэн<br>• М<br>По издержио верзий                      | ccias ♥ &                                        |
| Вес опранка « Мак разлика «<br>Состояние и Мак разлика «<br>Состояние и Мак разлика» «<br>Состояние и Мак разлика» «<br>С                                                                                                    | Orichause a repartment                                                                                                    | Маратрантун<br>• + М<br>По издение везиет                     | rcias ⊽ &                                        |
| Bec expanses   Bec expanses  Bec expanses Bec expanses Bec expanses                                                                                                    | Attent Standgelange e repartment Oresteast e repartmenter  Transce padores  Tr  Tr  Tr  Tr  Tr  Tr  Tr  Tr  Tr  T                                                                     | Маратрантон<br>Ф + М<br>Тор надежент валанто                  | cos ⊽ A<br>• • Indoo                             |
| Вес опринсы « Мек разлики «<br>Содействиие гранка»<br>Макадорого «<br>Макадорого «<br>Макадорого «<br>Макадорого «<br>Мекадорого «<br>Мекадорого »<br>Мекадорого «<br>Мекадорого »<br>Мекадорого «<br>Мекадорого »<br>Мекадорого «<br>Мекадорого »<br>Мекадорого «<br>Мекадорого »<br>Мекадорого «<br>Мекадорого »<br>Мекадорого «<br>Мекадорого »<br>Мекадорого «<br>Мекадорого »<br>Мекадорого «<br>Мекадорого »<br>Мекадорого »<br>Мекадорого «<br>Мекадорого »<br>Мекадорого »<br>Мекадорого »<br>Мекадорого »<br>Мекадорого »<br>Мекадорого »<br>Мекадорого »<br>Мекадорого »<br>Мекадорого »<br>Мекадорого »<br>Мекадор | отелни и праетацияни и Праеск даботи<br>Стелни и праетацияни Праеск даботи<br>Стелни и праетацияни Оранск даботи<br>интроге законтерти наролениях.<br>нам в поинске подходящей работы | Маратрантон<br>Ф ( на)йноно Билантон<br>( о на)йноно Билантон | cos ⊘ A<br>• • • • • • • • • • • • • • • • • • • |
| Вес опранита « Маке разлика «<br>Состание и Маке разлика «<br>Состание и Параника и<br>Параника упорт, окадонакателя на<br>Сосредстване граница<br>Ваналично о содействане в п<br>Оснаните о содействане в п<br>Сосредстване граница                                                                                                    |                                                                                                    | Маратрантуз<br>С + 10<br>То и изденение велание               | × × × × × × × × × × × × × × × × × × ×            |

В открывшейся форме подачи заявления выберете «я ищу работу и не претендую на пособие по безработице», заполните все поля.

| .21        | Выберите циле подачи заявления                                                                                                    |
|------------|----------------------------------------------------------------------------------------------------|
| 0          | Я ищу работу и не претендую на пособие по безработице                                                                                                    |
| без<br>быт | работным или во опноствие в поиске работы без признание рек<br>работным или во опност с поиске работы реждан. Которые не могут<br>ъ признаны безработными |
| 0          | Я претендую на пособие по безработице                                                                                                    |
| Если       | и вам требуется содействие в поиске работы и вы можете быть<br>знанным безработным                                                                        |

После заполнения заявления нажмите «Отправить заявление».